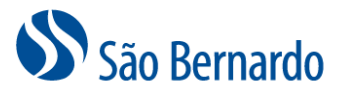

## ALTERAÇÃO DE PERFIL DE INVESTIMENTO ON-LINE

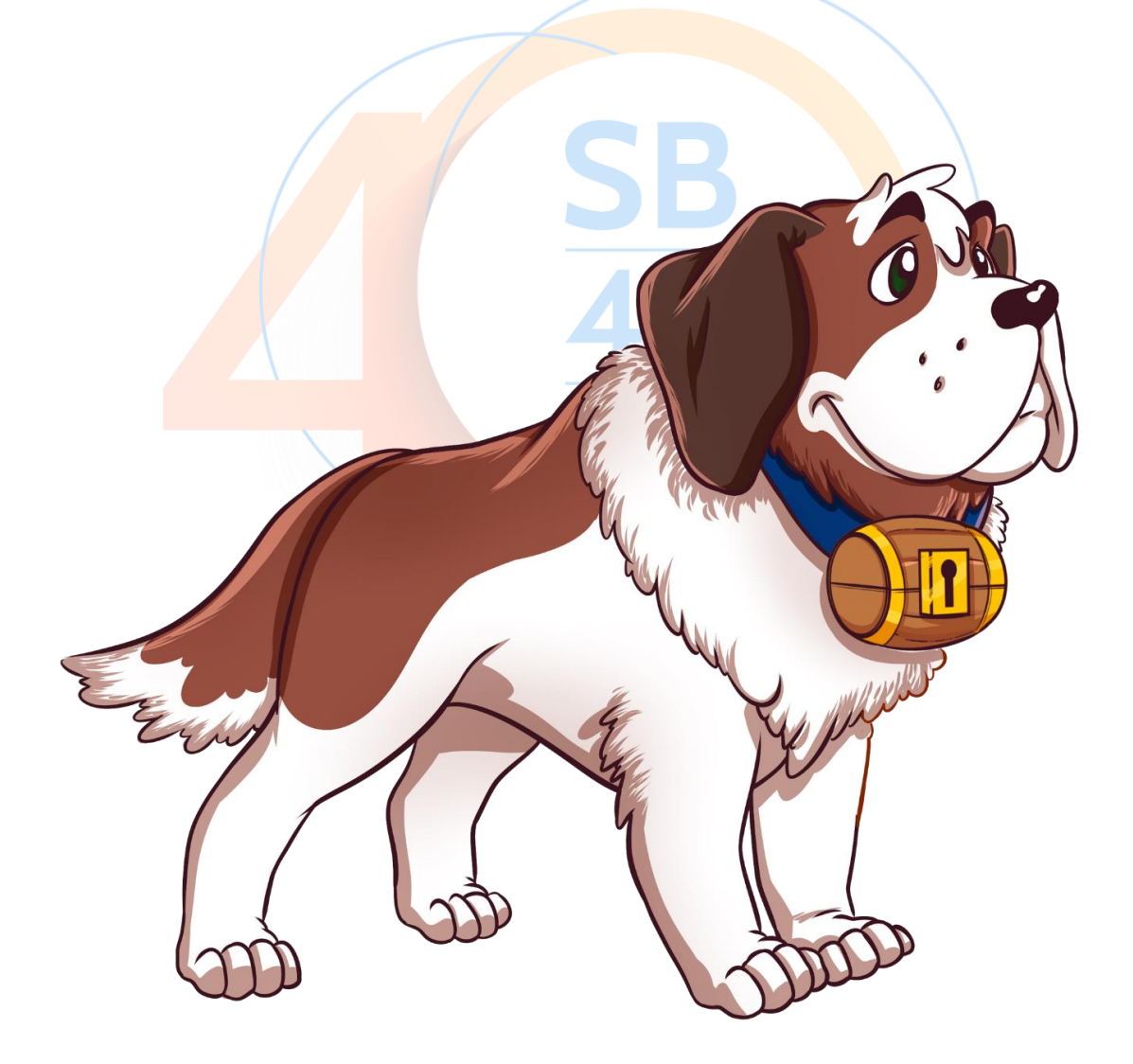

Versão Janeiro/2021

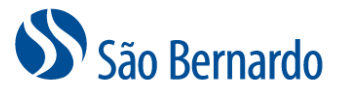

## Alteração de Perfil de Investimento On-line

## Definição

A São Bernardo oferece aos seus participantes Ativos, Autopatrocinados, BPD e Assistidos a possibilidade de alteração de perfil via site e via APP no celular.

Do dia 1° ao dia 25 de cada mês, será possível a alteração que terá data de início no primeiro dia do mês seguinte. Neste caso, até o dia 25 é possível revisar a alteração e será considerada a última alteração efetivada. Se a alteração for realizada entre os dias 26 e 31, a data de início da alteração será no primeiro dia do <u>segundo mês</u> subsequente à solicitação. Neste caso, as revisões podem ocorrer até o dia 25 do mês seguinte.

As alterações estarão disponíveis em nossas plataformas todos os meses, porém, uma vez efetivada, uma nova opção será disponibilizada após uma carência de 3 meses.

## Alteração via site

1. Acesse <u>http://www.saobernardo.org.br</u> e em seguida clique em "área do participante". Acesse utilizando <u>seu CPF e senha</u>.

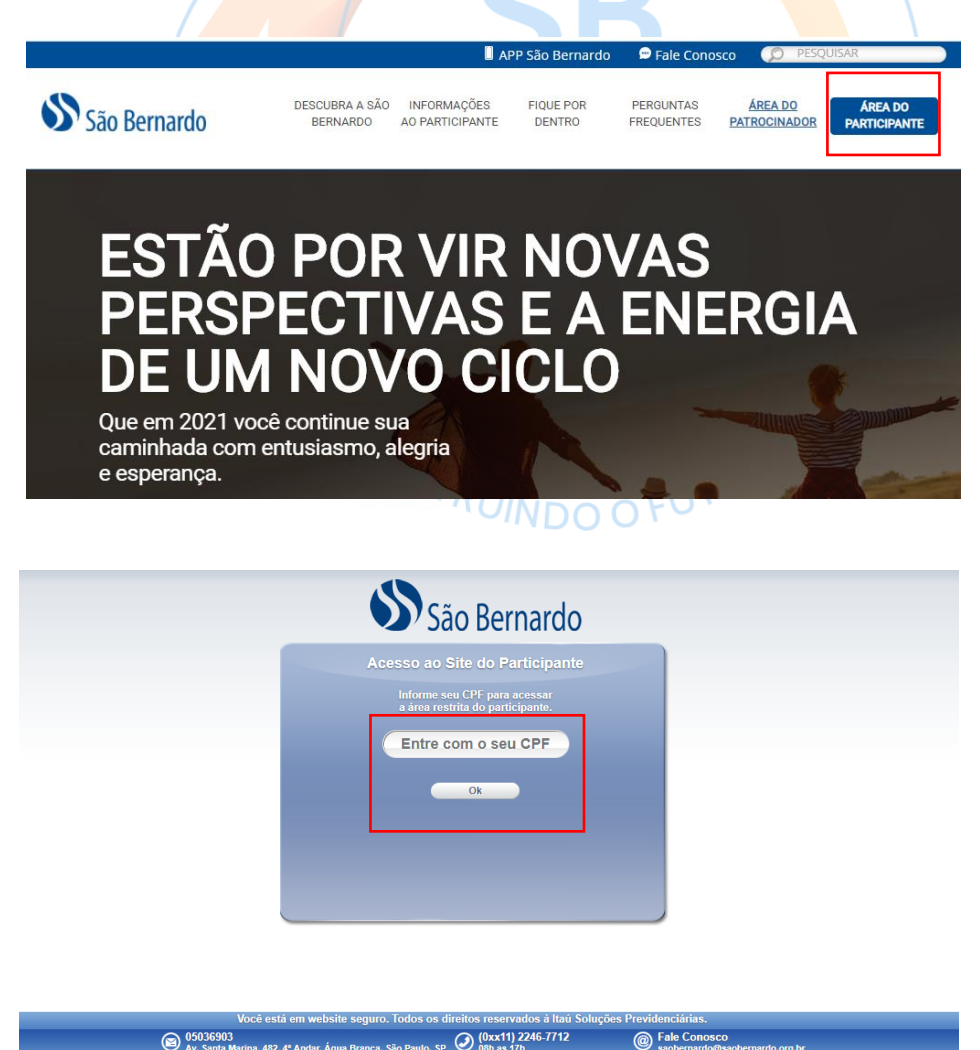

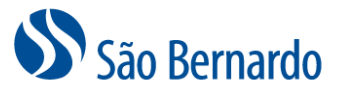

2. Acesse a opção de Campanha de "Alteração de Perfil de Investimento"

| CallCenter Pági                     | na Inicial Cadastro | Saldo Renta   | ibilidade Simulaçã | ão           |
|-------------------------------------|---------------------|---------------|--------------------|--------------|
| Campanhas                           | Minha Conta         | JUN/19        | Minha Contrib      | uição Jun/19 |
| Campanhas abertas:                  | Saldo Anterior:     | R\$ 18.510,73 | Participante:      | R\$ 241,13   |
| Alteração de Perfil de Investimento | Rendimento:         | R\$ 170,60    | Patrocinadora:     | R\$ 361,70   |
|                                     | Movimentos:         | R\$ 602,83    | Total:             | R\$ 602,83   |
|                                     | Saldo Atual:        | R\$ 19.284,16 |                    |              |

3. Leia com atenção as informações da página "1 Instruções" e clique em "Prosseguir"

| 1 Instruções »                                                                                                    | 2 Avaliar Perfil »                                                                                                    | 3 Sua Opção »                                                                                                    | 4 Termo »                                                                                                    | 5 Resumo Final »                                                                                                    |
|----------------------------------------------------------------------------------------------------|----------------------------------------------------------------------------------------------------|----------------------------------------------------------------------------------------------------|----------------------------------------------------------------------------------------------------|----------------------------------------------------------------------------------------------------|
| Alteração de Perfil                                                                                                    |                                                                                                    |                                                                                                    |                                                                                                    |                                                                                                    |
| Agora o processo de altera<br>mês da sua última alteraçã<br>comprovante é o número d<br>Clique em " <b>Prossegui</b> r" pa<br>investimento mais indicado<br>responsabilidade a decisão | ção de perfil de investimenti<br>o realizada. E não é mais ne<br>e protocolo gerado na finaliz<br>ra iniciar o preenchimento d<br>o avocê. Nesse caso, o resu<br>o final do perfil de investimer | o é todo automatizado e<br>ecessário o preenchimer<br>zação de sua solicitação<br>lo Questionário de Avalii<br>Itado das respostas do<br>ito escolhido entre as op | você poderá alterá-lo<br>nto e entrega do terrno<br>de alteração.<br>ação de Perfil, que irá<br>questionário apenas ir<br>oções existentes. | a qualquer momento após o 3<br>o de opção no seu RH. O seu<br>auxiliá-lo na escolha do perfil<br>dicará um perfil, sendo de sua |
| O resultado das resposta<br>interpretada como uma r                                                                                                    | s do questionário serve aj<br>ecomendação.                                                                                                    | penas para auxiliar na                                                                                                    | sua escolha e sua in                                                                                                    | dicação não deve ser                                                                                                    |
|                                                                                                    |                                                                                                    |                                                                                                    |                                                                                                    |                                                                                                    |

4. Selecione uma das opções apresentadas para cada uma das questões da página "2 Avaliar Perfil" e clique em "Próxima Pergunta" até a finalização do questionário.

| 1 Instruções »       | 2 Avaliar Perfil »      | 3 Sua Opção » | 4 Termo » | 5 Resumo Final » |
|----------------------|-------------------------|---------------|-----------|------------------|
|                      |                         |               |           | Questão 1 de 14  |
| 1) Em quanto tempo v | ocê pretende se aposent | ar?           |           |                  |
| ○ Já sou aposentado  |                         |               |           |                  |
| O Até 10 anos        |                         |               |           |                  |
| 🔿 De 10 até 15 anos  |                         |               |           |                  |
| 🔿 De 15 até 25 anos  |                         |               |           |                  |
| O Maia da 35 anos    |                         |               |           |                  |

5. Com base em suas respostas, o sistema fará uma verificação do perfil mais aderente às suas características pessoais e lhe informará qual é este perfil. Não é obrigatória a escolha pelo perfil indicado pelo sistema, porém destacamos que, de acordo com suas respostas, essa é a alternativa que melhor se adequa aos seus interesses. Clique em "Ver

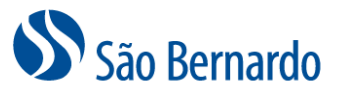

Descrição" para ter mais informações sobre cada um dos perfis de investimento. Depois clique em "Prosseguir".

| Caro participante, agora que v<br>Questionário de Avaliação de p<br>Perfil indicado para você. | você respondeu todas as questões do<br>erfil, você está pronto para conhecer o |               |
|------------------------------------------------------------------------------------------------|--------------------------------------------------------------------------------|---------------|
| Mas lembre-se que ele serve<br>sua indicação não deve ser int                                  | apenas para auxiliar na sua escolha e<br>erpretada como uma recomendação.      |               |
| Agora clique no botão abaixo "V<br>"Ver Descrição" para saber mais                             | er perfil" e na sequência clique no botão<br>detalhes do perfil indicado.      |               |
| PERFIL INDICADO PE                                                                             | LO SIMULADOR                                                                   | Ver Perfil    |
| Perfil Indicado: São Bernardo                                                                  |                                                                                | Ver Descrição |
| OUTROS PERFIS DIS                                                                              | PONIVEIS                                                                       | Ver Perfil    |
| \$B0                                                                                           |                                                                                | Ver Descrição |
| \$B20                                                                                          |                                                                                | Ver Descrição |
| \$B40                                                                                          |                                                                                | Ver Descrição |
|                                                                                                |                                                                                |               |

6. No passo "3 Sua opção", você deve escolher livremente o perfil de seu interesse, levando em consideração que o resultado apresentado após o preenchimento do questionário é o que melhor se adequa às suas características. Selecione o perfil desejado e clique em "Confirmar Opção". Após sua escolha, será gerado um número de protocolo, que deve ser anotado para eventuais necessidades.

| 1 Instruções » 2 Av                                                                       | aliar Perfil »                                                                                                    | 3 Sua Opção »                                                                                         | 4                         | Termo »                                                                                                    | 5 Resumo Final »                                                                                |
|-------------------------------------------------------------------------------------------|----------------------------------------------------------------------------------------------------|----------------------------------------------------------------------------------------------------|---------------------------|----------------------------------------------------------------------------------------------------|-------------------------------------------------------------------------------------------------|
| Selecione o perfil de inve                                                                | stime <mark>n</mark> tos pa                                                                                                 | ira o qual desej                                                                                      | a muda                    | ar                                                                                                    |                                                                                                 |
| Abaixo, verifique seu perfil atual e                                                      | marque o perfil p                                                                                                    | ara o qual deseja muo                                                                                 | lar                       |                                                                                                    |                                                                                                 |
| Meu Perfil de Investimento                                                                | atual:SB40                                                                                                    |                                                                                                    |                           |                                                                                                    |                                                                                                 |
| Situação Atual - Perfil de In                                                             | vestimento:                                                                                                    |                                                                                                    |                           |                                                                                                    |                                                                                                 |
| Pe                                                                                        | rfil Atual                                                                                                    | Resulta                                                                                               | ido do se                 | eu Questionário                                                                                                   |                                                                                                 |
| Perfil                                                                                    | SB40<br>Atual no seu Plano                                                                                                  | Muetra                                                                                                | São Be                    | rnardo<br>de investimento                                                                                         |                                                                                                 |
|                                                                                           | Renda Fixa     Renda Variável     Investimento     Estinturado     Operações     com     Participantes     Exibir Descrição | 53,00%.<br>39,00%.<br>8,00%.                                                                          | Exibir                    | Renda Fixe 97,001     Investmento 3,001     Estrutado     Operações 0,001     orin     Participantes  Descrição i | 6                                                                                               |
| Solicito alterar Meu Perfil d                                                             | e Investimento                                                                                                    | para (selecione                                                                                       | o gráfic                  | o associado):                                                                                                    |                                                                                                 |
| Alterar para Perfil                                                                       | Alte                                                                                                    | erar para Perfil                                                                                      | 0                         | Alterar p                                                                                                    | ara Perfil O                                                                                    |
| SB0<br>Ilustração - Perfil de Investimento                                                | Ilustra                                                                                                    | SB20<br>ação - Perfil de Investimen                                                                   | to                        | São<br>Ilustração - Pi                                                                                            | Bernardo<br>artil de Investimento                                                               |
| I Renda Fixa 94<br>I Investimento 6<br>Estruturado<br>Operações 0<br>com<br>Participantes | 00%<br>00%                                                                                                    | Renda Fixo     Renda Variavel     Investmento     Estinuarado     Operações     com     Participantes | 71,00%<br>20,00%<br>9,00% |                                                                                                    | Renda Fixa 97,00%<br>Investmento 3,00%<br>Estrurado<br>Opticações 0,00%<br>com<br>Participantes |
|                                                                                           |                                                                                                    | Exibir Descrição                                                                                      |                           | Evi                                                                                                    | hir Descrição                                                                                   |

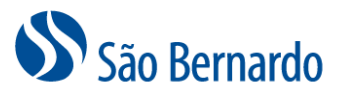

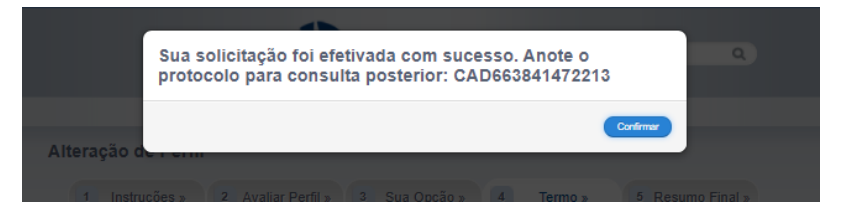

OBS: A mensagem abaixo será apresentada caso escolha um perfil diferente do indicado de acordo com as respostas do seu questionário:

|                 |                                                                               | mo Final » |
|-----------------|-------------------------------------------------------------------------------|------------|
|                 | Você tem certeza que deseja selecionar uma carteira<br>diferente da sugerida? |            |
| Abaixo, verific | Cancelar Confirmar                                                            |            |
|                 |                                                                               |            |
| Situação At     | tual - Perfil de Investimento:                                                |            |

7. No passo "4 Termo" clique em "Imprimir Termo de Opção" para que seja realizado o download do seu Termo de Opção, que não precisará ser enviado para a São Bernardo ou RH, devendo ser arquivado apenas para eventuais conferências. Clique em "Concluir" para efetivar a nova escolha.

| Alteração de Perfil                                   |                                                                                                    |                                                                                                    |                                                                                                    |                                                                                                    |                                                                                                    |                                                                                                    |                                                                                                    |
|-------------------------------------------------------|----------------------------------------------------------------------------------------------------|----------------------------------------------------------------------------------------------------|----------------------------------------------------------------------------------------------------|----------------------------------------------------------------------------------------------------|----------------------------------------------------------------------------------------------------|----------------------------------------------------------------------------------------------------|----------------------------------------------------------------------------------------------------|
| 1 Instruções »                                        | 2 Avali                                                                                                    | ar Perfil »                                                                                                    | 3 Sua Opção                                                                                                    | » 4                                                                                                    | Termo » 5                                                                                                    | Resumo Final »                                                                                                    |                                                                                                    |
| Imprima o Termo                                       |                                                                                                    |                                                                                                    |                                                                                                    |                                                                                                    |                                                                                                    |                                                                                                    |                                                                                                    |
| Faça o download e salve o<br>Bernardo.                | Termo de                                                                                                    | Opção pelo                                                                                                    | ) Perfil de Investiment                                                                                                    | o. Não é neces                                                                                                    | sário enviá-lo ao F                                                                                                    | RH ou à São                                                                                                    |                                                                                                    |
|                                                       | Imj                                                                                                    | orimir Term                                                                                                    | o de Opção                                                                                                    | Concluir                                                                                                    |                                                                                                    |                                                                                                    |                                                                                                    |
| nto (4).pdf - Adobe Acrobat Reader DC<br>Janela Ajuda |                                                                                                    | 6                                                                                                    |                                                                                                    |                                                                                                    |                                                                                                    | <u>`</u> ~~                                                                                                    | - ø ×                                                                                                    |
|                                                       |                                                                                                    |                                                                                                    |                                                                                                    |                                                                                                    |                                                                                                    |                                                                                                    |                                                                                                    |
|                                                       | 1                                                                                                    | 1 / 1                                                                                                    |                                                                                                    | 75% • 🛱 •                                                                                                    | Ţ <i>₽ ℓ</i>                                                                                                    | <i>О</i> м,                                                                                                    | Compartilhar                                                                                                    |
|                                                       | Plano:<br>Data de Opçi                                                                                                    | PLANO DE PREV<br>io: 09/11/2020 15:1                                                                                                    | IDENCIA COMPLEMENTAR SAO BERNARDO<br>13                                                                                                    | gol<br>Perfil Atual: S8/<br>Impresso em: 09/                                                                                                    | 40<br>/11/2020 15:29:48                                                                                                    |                                                                                                    |                                                                                                    |
|                                                       | Opções                                                                                                    | Perfil                                                                                                    | Tipo de Investimento                                                                                                    | Limite Inferior                                                                                                    | Limite Superior                                                                                                    |                                                                                                    |                                                                                                    |
|                                                       | _                                                                                                    |                                                                                                    | Renda Fixa                                                                                                    | 89,00%                                                                                                    | 100,00%                                                                                                    |                                                                                                    | le la la la la la la la la la la la la la                                                                                                    |
|                                                       | 2                                                                                                    | SBO                                                                                                    | Investimento Estruturado                                                                                                    | 0,00%                                                                                                    | 10,00%                                                                                                    |                                                                                                    |                                                                                                    |
|                                                       |                                                                                                    |                                                                                                    | Renda Fixa                                                                                                    | 59,00%                                                                                                    | 85,00%                                                                                                    |                                                                                                    | ~                                                                                                    |
|                                                       | _                                                                                                    | 5820                                                                                                    | Renda Variável                                                                                                    | 15,00%                                                                                                    | 25,00%                                                                                                    |                                                                                                    |                                                                                                    |
|                                                       |                                                                                                    | 3620                                                                                                    | Investimento Estruturado                                                                                                    | 0,00%                                                                                                    | 15,00%                                                                                                    |                                                                                                    |                                                                                                    |
|                                                       |                                                                                                    |                                                                                                    | Operações com Participantes                                                                                                    | 0,00%                                                                                                    | 1,00%                                                                                                    |                                                                                                    |                                                                                                    |
|                                                       |                                                                                                    |                                                                                                    | Renda Variável                                                                                                    | 36,00%                                                                                                    | 48.00%                                                                                                    |                                                                                                    |                                                                                                    |
|                                                       |                                                                                                    | SB40                                                                                                    | Investimento Estruturado                                                                                                    | 0,00%                                                                                                    | 15,00%                                                                                                    |                                                                                                    |                                                                                                    |
|                                                       |                                                                                                    |                                                                                                    | Operações com Participantes                                                                                                    | 0,00%                                                                                                    | 1,00%                                                                                                    |                                                                                                    |                                                                                                    |
|                                                       |                                                                                                    |                                                                                                    | Renda Fixa                                                                                                    | 94,00%                                                                                                    | 100,00%                                                                                                    |                                                                                                    |                                                                                                    |
|                                                       |                                                                                                    | São Bernardo                                                                                                    | Investimento Estruturado                                                                                                    | 0,00%                                                                                                    | 5,00%                                                                                                    |                                                                                                    | 4                                                                                                    |
|                                                       |                                                                                                    |                                                                                                    | Operações com Participantes                                                                                                    | 0,00%                                                                                                    | 1,00%                                                                                                    |                                                                                                    |                                                                                                    |
|                                                       | Na condição d<br>Previdência Co<br>realizada em 2<br>ao meu saldo<br>características,<br>necessárias pa                                                                             | e Participante do Plani<br>implementar São Bern<br>5 de setembro de 201<br>de Conta Total de Part<br>riscos e condições de<br>ra exercer minha opçã<br>extilividos do patore                                                                                                    | o de Previdência Complementar São Bernardi<br>ardo e, em consonância com as condições es<br>4, opto pelo Pertil de Investimento conforme<br>cipante no referido Pertil. Dedaro que toma<br>opção pelos materiais publicados no site da 1<br>o referente aos Perfis. Estou ciente de que o<br>nadora + contribuições do participante) será                                                                                                    | a), conforme previsto no item 2<br>labelecidas pelo Conselho Dell<br>acima indicado. Autorizo assin<br>i pleno conhecimento sobre os<br>ão Bernardo Previdência Priva<br>recursos acumulados no meu<br>o exclusivamente atualizados c                                                                                                    | 28 do Regulamento do Plano de<br>berativo da Entidade em reunião<br>n, a alocação dos valores relativos<br>Perfis de Investimentos, suas<br>da e que disponho de informações<br>saldo da Conta Total do<br>sala rentabilidade obtida pelo perfil                                                                                                    |                                                                                                    |                                                                                                    |
|                                                       | Alteração de Perfil<br>1 Instruções »<br>Imprima o Termo<br>Faça o download e salve o<br>Bernardo.<br>nto (4),pdf - Adobe Acrobat Reader DC<br>Iarde Ajuda<br>s TermoOpcaoPerfilm × | Alteração de Perfil           1       Instruções »       2       Avali         Imprima o Termo       E       E | Alteração de Perfil          1       Instruções »       2       Availar Perfil »         Imprima o Termo       Eaça o download e salve o Termo de Opção pelo         Faça o download e salve o Termo de Opção pelo         Bernardo.       Imprimir Term         nto (4) pdf - Adobe Acrobat Reade DC         area       Y       Y         Imprimir Term         Imprimir Term      < | Alteração de Perfil         1       Instruções »         2       Availar Perfil »       3       Sua Opção         Imprima o Termo         Faça o download e salve o Termo de Opção pelo Perfil de Investiment<br>Bernardo.         Imprimir Termo de Opção         Imprimir Termo de Opção         Imprimprimir Termo de Opção         < | Alteração de Perfil<br>1 Instruções 2 Avalar Perfil 3 Sua Opção 4<br>Imprima o Termo<br>Faça o download e salve o Termo de Opção pelo Perfil de Investimento. Não é neces<br>Bernardo.<br>Termo de Opção pelo Perfil de Investimento. Não é neces<br>Bernardo.<br>No coluir<br>receivada de salve o Termo de Opção pelo Perfil de Investimento. Não é neces<br>Bernardo.<br>No coluir<br>Termo de Opção Concluir<br>No coluir<br>No co | Alteração de Perfil<br>1 Instruções 2 Avalar Perfil 3 Sua Opção 4 Temo 5<br>Imprima o Termo<br>Faça o download e salve o Termo de Opção pelo Perfil de Investimento. Não é necessário enviá-lo ao f<br>Bernardo.<br>Termo de Opção Coclur<br>Neter Avada<br>s Termo QuagePerfil. *<br>recultor         Coclur | Alteração de Perfil     1     1     1     1     1     1     1     1     1     1     1     1     1     1     1     1     1     1     1     1     1     1     1     1     1     1     1     1     1     1     1     1     1     1     1     1     1     1     1     1 |

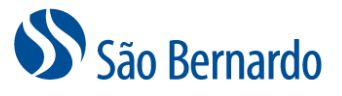

8. No passo 5 "Resumo Final", você poderá conferir a alteração solicitada e já enviada para São Bernardo e, caso verifique um erro ou desista, poderá efetuar cancelamento nesta tela clicando na opção "Cancelar Solicitação". Para confirmar e concluir sua opção clique em "Finalizar Alteração".

|               | 1 Instruções »                                                                                                    | 2 Avaliar Perfil »                                                                                                    | 3 Sua Opção »                                                                                                    | 4 Termo »                                                                                                    | 5 Resumo Final »                                                                                                    |
|---------------|----------------------------------------------------------------------------------------------------|----------------------------------------------------------------------------------------------------|----------------------------------------------------------------------------------------------------|----------------------------------------------------------------------------------------------------|----------------------------------------------------------------------------------------------------|
|               | Conclusão                                                                                                    |                                                                                                    |                                                                                                    |                                                                                                    |                                                                                                    |
|               | As alterações realizadas a<br>do dia 26 até o dia 31, terá                                                                                                    | té o dia 25 terão vigênc<br>lo vigência a partir do pr                                                                                                    | a a partir do primeiro dia<br>imeiro dia útil do segund                                                                                                    | i útil do mês seguinte e<br>lo mês subsequente à a                                                                                    | as alterações realizadas<br>Iteração.                                                                                             |
|               | Perfil de Investimer                                                                                                    | nto Escolhido:SB(                                                                                                    | )                                                                                                    |                                                                                                    | Ocultar Descrição                                                                                                    |
|               | PERFIL SB ZERO<br>Neste perfil, de 89% a 1009<br>Estruturados e, até 1% em<br>A composição dos investim<br>em Investimentos Estrutura<br>apresentar uma volatilidade<br>determinado mês depender<br>Este perfil é indicado para a<br>esperam obter um rendimen | 6 do saldo são aplicados (<br>operações com participan<br>entos deste perfil possui n<br>dos em comparação ao P<br>maior do que o perfil mai<br>ido da flutuação das taxas<br>iqueles que não gostam d<br>ito superior ao do Perfil S | em títulos de renda fixa, de<br>tes.<br>naior potencial de rentabilio<br>erfil SAO BERNARDO. Po<br>s conservador, e eventualn<br>s de juros do mercado.<br>e correr os mesmos ríscos<br>AO BERNARDO. | e 0% a 10% podem ser ap<br>dade, pois também pode :<br>tranto, mesmo sem aplica<br>nente pode apresentar re<br>do mercado de ações, m | ilicados em Investimentos<br>aplicar uma parcela maior<br>r em ações, pode<br>ndimento negativo em um<br>as que ao longo do tempo |
|               | O resultado apresentado :<br>recomendação.                                                                                                    | serve apenas para auxili                                                                                                    | ar na sua escolha e sua i                                                                                                    | indicação não deve ser                                                                                                    | interpretada como uma                                                                                                    |
|               | Caso queira alterar alguma<br>em "Prosseguir"                                                                                                    | resposta, clique em "Refa                                                                                                    | zer Questionário" ou para                                                                                                    | continuar e efetivar a soli                                                                                                    | citação de alteração clique                                                                                                    |
|               | Reimpressão do Te                                                                                                    | rmo de Opção                                                                                                    |                                                                                                    |                                                                                                    | 2ª Via Termo de Opção                                                                                                    |
|               |                                                                                                    | Cancelar Sol                                                                                                    | icitação Finaliza                                                                                                    | ar Alteração                                                                                                    | 10                                                                                                    |
| Alteração via | APP                                                                                                    |                                                                                                    |                                                                                                    |                                                                                                    | 3                                                                                                    |
| 1. Acesse     | e o ícone do ap                                                                                                    | licativo São E                                                                                                    | Bernardo no s                                                                                                    | seu celular.                                                                                                    | OTT                                                                                                    |
|               |                                                                                                    | ON                                                                                                    | São Bernardo                                                                                                    | OOFUT                                                                                                    | UROC                                                                                                    |
| 2. Em seg     | guida, coloque                                                                                                    | seu CPF e su                                                                                                    | a senha.                                                                                                    |                                                                                                    |                                                                                                    |

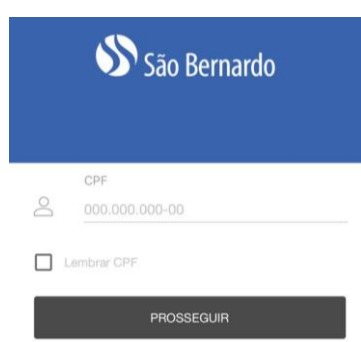

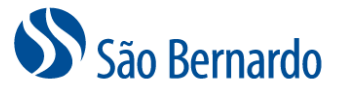

3. Na tela inicial, clique no ícone superior à esquerda:

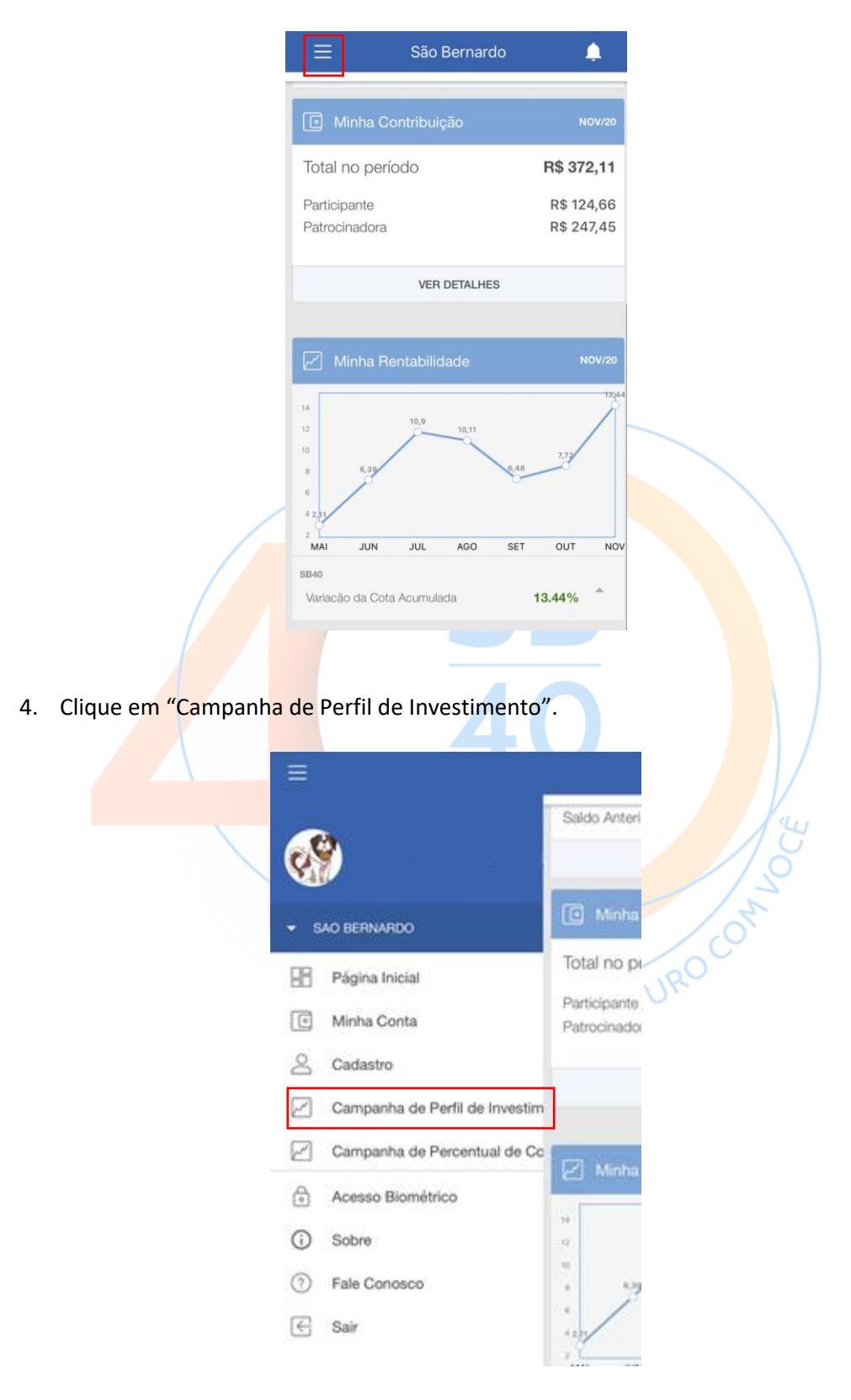

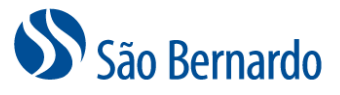

5. O aplicativo irá apresentar o texto de introdução da campanha. Clique em "Ok" para prosseguir.

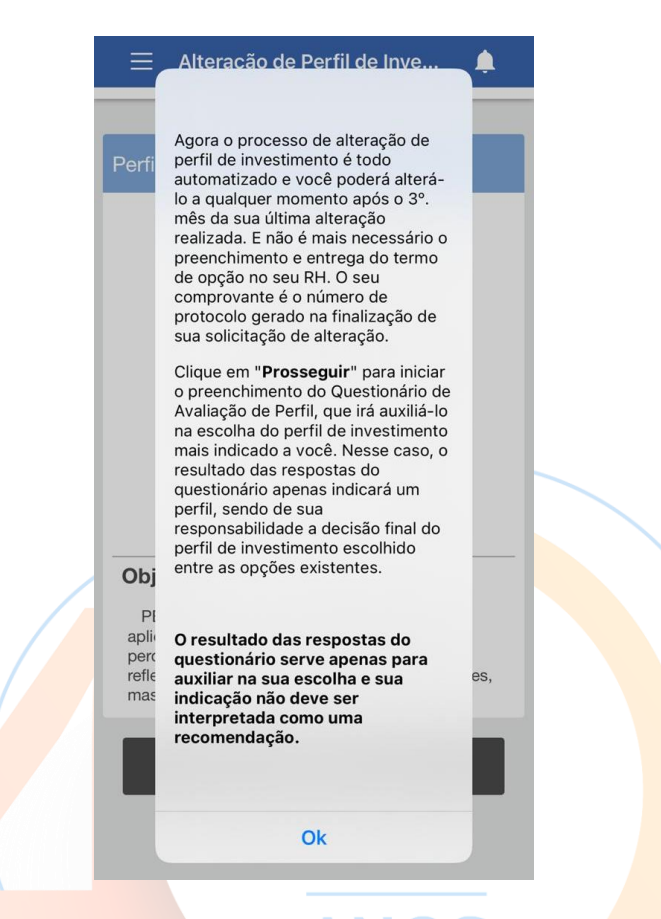

6. Será apresentada a tela com o seu perfil atual e a descrição do mesmo. Clique em "Questionário de Perfil" e inicie o preenchimento do questionário.

| Perfil              | Atual: SB40                                                                                                    |
|---------------------|----------------------------------------------------------------------------------------------------|
|                     | Renda Fixa<br>53.0%                                                                                                    |
|                     | Renda Variável<br>39.0%                                                                                                    |
|                     | Investimento Estruturado<br>8.0%                                                                                                    |
|                     |                                                                                                    |
| Obje                | etivo                                                                                                    |
| PE<br>aplic<br>perc | RFIL SB 40 O objetivo deste perfil é<br>ar 40% em ações. Vale destacar que este<br>entual pode variar entre 32% e 48%,<br>tindo a própria oscilação da bolsa de valores, |

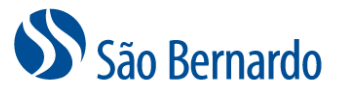

7. Selecione uma das opções apresentadas e clique em "Próxima" até responder todas as perguntas do questionário.

|                                                | ۵    |  |
|------------------------------------------------|------|--|
| Descubra seu perfil:                           | 1/14 |  |
| Em quanto tempo você pretende<br>se aposentar? |      |  |
| <ul> <li>Já sou aposentado</li> </ul>          |      |  |
| Até 10 anos                                    |      |  |
| 🔿 De 10 até 15 anos                            |      |  |
| 🔘 De 15 até 25 anos                            |      |  |
| 🔿 Mais de 25 anos                              |      |  |
|                                                |      |  |
|                                                |      |  |
|                                                |      |  |
| Dróvima                                        |      |  |
| Proxima                                        |      |  |
| Cancelar                                       |      |  |

8. Após responder todas perguntas o aplicativo irá questionar se deseja confirmar as respostas atuais. Clique em "Confirmar" para prosseguir ou em "Cancelar" para voltar o processo.

| =                 | Questic                                                            | onário                                 | Ļ           |
|-------------------|--------------------------------------------------------------------|----------------------------------------|-------------|
|                   |                                                                    |                                        |             |
| Desc              |                                                                    |                                        |             |
| Qua<br>Reno       | l o seu conhecime<br>da Variável (Ações                            | ento/experiêno<br>s)?                  | cia em      |
| O Nã              | io conheço nada sobre                                              | e o mercado de a                       | ções.       |
| Cc<br>nu          | nheço muito pouco o<br>inca comprei uma ação                       | mercado de açõe<br>o.                  | es mas      |
| O r               | Aten                                                               | cão                                    |             |
| Ł                 | Deseja confirmar as                                                | respostas atuais                       | ?           |
| 0 ¢               | Cancelar                                                           | Confirmar                              |             |
| Te<br>O va<br>fre | nho conhecimentos p<br>riável, acompanho o n<br>eqüência em ações. | rofundos sobre re<br>nercado e invisto | enda<br>com |
|                   |                                                                    |                                        |             |
|                   |                                                                    |                                        |             |
|                   |                                                                    |                                        |             |
|                   | Salu                                                               | /ar                                    |             |
|                   | Salv                                                               |                                        |             |
|                   |                                                                    |                                        |             |

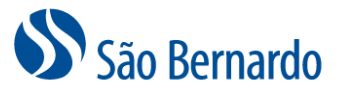

9. O aplicativo irá apresentar o Perfil Recomendado (de acordo com as respostas apresentadas), o seu Perfil Atual e os demais. Clique em "VER +" para detalhes de cada um dos perfis e para alterar.

|                          | ☰ Alteração de Perfil de Inve 🌲                                                                                                    |            |
|--------------------------|----------------------------------------------------------------------------------------------------|------------|
|                          | Perfil Recomendado: SB0                                                                                                    |            |
|                          | VER +                                                                                                    |            |
|                          | SB20                                                                                                    |            |
|                          | VER +                                                                                                    |            |
|                          | São Bernardo                                                                                                    |            |
|                          | VER +                                                                                                    |            |
|                          | Perfil Atual: SB40                                                                                                    |            |
|                          | VER +                                                                                                    |            |
|                          |                                                                                                    |            |
| 10. Clique em "Optar" pa | ara alterar seu perfil atual, pelo perfil                                                                                                    | escolhido. |
|                          | 😑 Alteração de Perfil de Inve 📍                                                                                                    |            |
|                          |                                                                                                    | l'u        |
|                          | Perfil Recomendado: SB0                                                                                                    | 2          |
|                          | Renda Fixa<br>94.0%                                                                                                    | On         |
|                          | Investimento Estruturado<br>6.0%                                                                                                    | URO        |
|                          | Objetivo<br>PERFIL SB ZERO Neste perfil, de 89% a 100% do<br>saldo são aplicados em títulos de renda fixa, de 0% a<br>10% podem ser aplicados em Investimentos Estruturados<br>e, até 1% em operações com participantes. A<br>composição dos investimentos deste perfil possui maior<br>potencial de rentabilidade, pois também pode aplicar uma<br>parade maior em luvatimentos Estruturados em |            |
|                          | Optar                                                                                                    |            |
|                          | VER -                                                                                                    |            |
|                          | SB20                                                                                                    |            |
|                          | VER +                                                                                                    |            |
|                          | São Bernardo                                                                                                    |            |
|                          | VER +                                                                                                    |            |

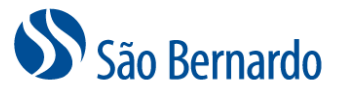

11. Clique em "Confirmar" para processar a troca do perfil atual pelo perfil escolhido.

| Ē                                                           | 🚊 Alteração de Perfil de Inve                                 |                                                                                               |  |  |  |  |
|-------------------------------------------------------------|---------------------------------------------------------------|-----------------------------------------------------------------------------------------------|--|--|--|--|
|                                                             |                                                               |                                                                                               |  |  |  |  |
| Perfil R                                                    | ecomendado: SB0                                               | ŀ                                                                                             |  |  |  |  |
|                                                             | Renda I<br>94.09                                              | ≓ixa<br>∕₀                                                                                    |  |  |  |  |
| Investimento Estruturado<br>6.0%                            |                                                               |                                                                                               |  |  |  |  |
| Objet<br>pode at<br>mês de<br>mercad<br>não gos<br>ações, i | Alteração de<br>Investim<br>Deseja alterar do Pe<br>Perfil Si | Alteração de Perfil de<br>Investimentos<br>eseja alterar do Perfil SB40 para o<br>Perfil SB0? |  |  |  |  |
| rendime                                                     |                                                               |                                                                                               |  |  |  |  |
|                                                             |                                                               |                                                                                               |  |  |  |  |
|                                                             | VER -                                                         | 2.                                                                                            |  |  |  |  |
| SB20                                                        |                                                               |                                                                                               |  |  |  |  |
|                                                             | VER +                                                         |                                                                                               |  |  |  |  |
| São Be                                                      | ernardo                                                       |                                                                                               |  |  |  |  |
|                                                             | VER +                                                         |                                                                                               |  |  |  |  |
|                                                             |                                                               |                                                                                               |  |  |  |  |

OBS: Caso opte por um perfil diferente daquele indicado pelas respostas do seu questionário será apresentada a mensagem abaixo.

| ≡                                                                                               | Alteração de P                                                                                                    | erfil de Inve                                                                                                    | <b>.</b>                                                            |      |    |
|-------------------------------------------------------------------------------------------------|----------------------------------------------------------------------------------------------------|----------------------------------------------------------------------------------------------------|---------------------------------------------------------------------|------|----|
| Perfil R                                                                                        | ecomendado: SI                                                                                                    | 30                                                                                                    |                                                                     |      | 64 |
|                                                                                                 | VE                                                                                                    | R +                                                                                                    |                                                                     | TUR  | 0  |
| SB20                                                                                            |                                                                                                    |                                                                                                    |                                                                     | ),,~ |    |
|                                                                                                 | Alteração (<br>Investi<br>Você está optar<br>diferente do reco<br>pross                                                                               |                                                                                                    |                                                                     |      |    |
|                                                                                                 | Cancelar                                                                                                    | Confirmar                                                                                                    |                                                                     |      |    |
| Objetiv<br>PERFIL<br>em ações<br>entre 15%<br>de valores<br>segmento<br>investime<br>total do p | SB 20 O objetiti<br>Vale destacar que<br>6 e 25%, refletindo<br>8, mas sem nunca e<br>o de renda variável,<br>ntos no exterior cor<br>orfil Bara como | ro deste perfil é ap<br>este percentual po<br>a própria oscilação<br>xxtrapolar estes lim<br>também poderá in<br>respondente a até | icar 20%<br>ode variar<br>da bolsa<br>ites. Neste<br>cluir<br>5% do |      |    |
|                                                                                                 | Ор                                                                                                    | vtar                                                                                                    |                                                                     |      |    |
|                                                                                                 |                                                                                                    |                                                                                                    |                                                                     |      |    |

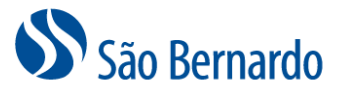

12. Após confirmar, o aplicativo processará a solicitação.

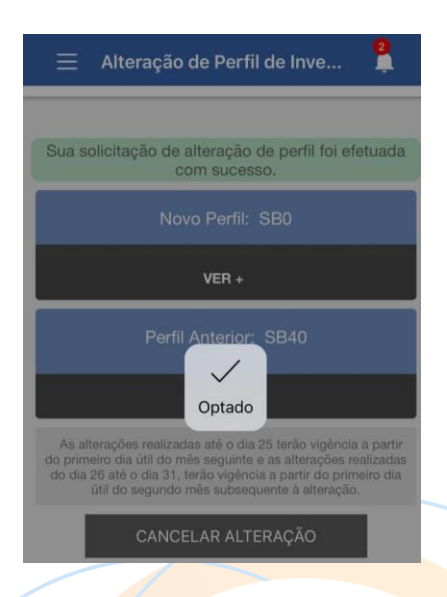

13. Após o processamento é exibida a tela de confirmação da alteração e sua alteração será processada. Caso verifique um erro ou desista, poderá efetuar cancelamento nesta tela clicando na opção "Cancelar Solicitação". Após a confirmação do cancelamento, o sistema mantém o perfil atual e retorna para a tela inicial de alteração de perfil.

| 😑 Alteração de Perfil de Inve 📍                                                                                                    |                          | Alteração de P      | erfil de Inve        | <b>.</b>                                       | 😑 Alteração de Perfil de Inve 🌲                                                                                                    |  |
|----------------------------------------------------------------------------------------------------|--------------------------|---------------------|----------------------|------------------------------------------------|----------------------------------------------------------------------------------------------------|--|
| Sua solicitação de alteração de perfil foi efetuada                                                                                |                          | licitação de altera | cão de perfil foi ef | Perfil Atual: SB40                             |                                                                                                    |  |
| com sucesso.                                                                                                    | com sucesso.             |                     |                      | Renda Fixa<br>53.0%<br>Renda Variável<br>39.0% |                                                                                                    |  |
| Novo Perfil: SB0                                                                                                    | Novo Perfil: SB0         |                     |                      |                                                |                                                                                                    |  |
| VER +                                                                                                    | VER +                    |                     |                      | Investimento Estruturado<br>8.0%               |                                                                                                    |  |
| Perfil Anterior: SB40                                                                                                    | Perfil Anterior: SB40    |                     |                      |                                                |                                                                                                    |  |
| VER +                                                                                                    |                          | Dessis canas        | lar a traca da       |                                                |                                                                                                    |  |
| As alterações realizadas até o dia 25 terão vigência a partir                                                                      | Perfil de Investimentos? |                     |                      | Objetivo                                       |                                                                                                    |  |
| do primeiro dia útil do mês seguinte e as alterações realizadas<br>do dia 26 até o dia 31, terão vigência a partir do primeiro dia | As                       | parti               |                      | partir                                         | PERFIL SB 40 O objetivo deste perfil é<br>aplicar 40% em ações Vale destarar que este                                                           |  |
| útil do segundo mês subsequente à alteração.                                                                                       | do di                    | Cancelar            | Confirmar            | o dia                                          | percentual pode variar entre 32% e 48%,<br>refletindo a própria oscilação da bolsa de valores,<br>mas sem nunca extrapolar estes limites. Neste |  |
| CANCELAR ALTERAÇÃO                                                                                                    | CANCELAR ALTERAÇÃO       |                     |                      |                                                | QUESTIONÁRIO DE PERFIL                                                                                                    |  |